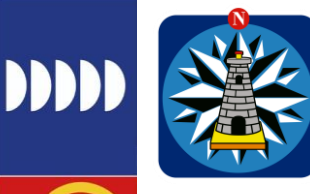

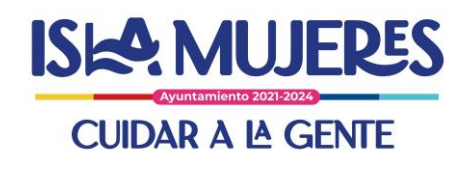

| <ul> <li>Instwistlacienda.</li> </ul>                                                                                                    | gound/oan-cp/security/autricogin.do:contextrype=externalicusernalite=stringccoverndexetyLinit=ocpassword=secure_stringcchallenge_ur |
|----------------------------------------------------------------------------------------------------|----------------------------------------------------------------------------------------------------|
| uTube 💡 Maps 👖                                                                                                    | 🎦 Noticias 🧕 Traducir                                                                                                    |
| and a state of the state of the | SHCP                                                                                                    |
|                                                                                                    | SECRETARÍA DE HACIENDA<br>Y CRÉDITO PÚBLICO                                                                                         |
|                                                                                                    |                                                                                                    |
|                                                                                                    |                                                                                                    |
|                                                                                                    | Conectar                                                                                                    |
|                                                                                                    | Introduzca su nombre de usuario y contraseña de Single Sign-On para conectarse.                                                     |
|                                                                                                    |                                                                                                    |
|                                                                                                    | Contraseña                                                                                                    |
|                                                                                                    |                                                                                                    |
|                                                                                                    | ACEPTAR                                                                                                    |
|                                                                                                    |                                                                                                    |
|                                                                                                    |                                                                                                    |
|                                                                                                    |                                                                                                    |
|                                                                                                    | CREAR UNA CUENTA ¿SE BLOQUEÓ SU CUENTA? ¿OLVIDÓ SU CONTRASEÑA?                                                                      |
|                                                                                                    |                                                                                                    |
|                                                                                                    | SECRETARÍA DE HACIENDA Y CRÉDITO PÚBLICO - DERECHOS RESERVADOS © 2023 - POLÍTICAS DE PRIVACIDAD                                     |
|                                                                                                    |                                                                                                    |

Dentro del SRFT seleccionamos Ciclo: 2023, posteriormente Ciclo del recurso: 2023, posteriormente Ramo: 33 – Aportaciones Federales, posteriormente Programa Presupuestal: I 004 FAIS MUNICIPAL, entidad: Quintana Roo, Municipio: Isla Mujeres, Período: Primer Trimestre (ENE-MAR) y click en el botón "CONSULTAR".

| States and a second second sec | MST OCGUI               | mento de los R                                                                                                    | ecurso                                                                                                    | s Federales                                                                                                    | Transferidos                                                                                                    |                                                                                                    |                                                                                                    | 💄 pablojgonzal                                                                                                    |
|----------------------------------------------------------------------------------------------------|-------------------------|----------------------------------------------------------------------------------------------------|----------------------------------------------------------------------------------------------------|----------------------------------------------------------------------------------------------------|----------------------------------------------------------------------------------------------------|----------------------------------------------------------------------------------------------------|----------------------------------------------------------------------------------------------------|----------------------------------------------------------------------------------------------------|
|                                                                                                    | 1                       | Ciclo: 2023                                                                                                    | - Periodo                                                                                                    | o: Segundo Trim                                                                                                    | estre (ABR-JUN)                                                                                                    |                                                                                                    |                                                                                                    |                                                                                                    |
| Avances                                                                                                    |                         |                                                                                                    |                                                                                                    |                                                                                                    |                                                                                                    |                                                                                                    |                                                                                                    | Inicio > Analítico de Analítico de Analít   |
| gramas                                                                                                    |                         |                                                                                                    |                                                                                                    |                                                                                                    |                                                                                                    |                                                                                                    |                                                                                                    |                                                                                                    |
| 2023                                                                                                    |                         | ▼ Ent                                                                                                    | idad:                                                                                                    | Quintana Roo                                                                                                    | Ŧ                                                                                                    | Estatus<br>Flujo:                                                                                                    | Seleccion 🔻                                                                                                    | <b>Q</b> Consultar                                                                                                    |
| 2023                                                                                                    |                         | • Munie                                                                                                    | ipio:                                                                                                    | Isla Mujeres                                                                                                    | Ŧ                                                                                                    |                                                                                                    |                                                                                                    | 2 Limpiar                                                                                                    |
| no: 33 - Aportaci                                                                                                    | ones Federales para En  | ▼ Per                                                                                                    | iodo:                                                                                                    | Primer Trimestre                                                                                                    | (ENE-MAR) *                                                                                                    |                                                                                                    |                                                                                                    |                                                                                                    |
| ma I 004 FAIS Mu                                                                                                    | nicipal y de las Demarc | •                                                                                                    |                                                                                                    |                                                                                                    |                                                                                                    |                                                                                                    |                                                                                                    |                                                                                                    |
|                                                                                                    |                         |                                                                                                    |                                                                                                    |                                                                                                    |                                                                                                    |                                                                                                    |                                                                                                    | 🕹 Descargar consu                                                                                                    |
|                                                                                                    |                         |                                                                                                    |                                                                                                    |                                                                                                    |                                                                                                    |                                                                                                    |                                                                                                    |                                                                                                    |
| ∽ programas                                                                                                    |                         |                                                                                                    |                                                                                                    |                                                                                                    |                                                                                                    |                                                                                                    |                                                                                                    |                                                                                                    |
| TIDAD/MUNICIPIO                                                                                                    |                         | <u>م</u>                                                                                                    | PERIODO                                                                                                    |                                                                                                    | RAMO                                                                                                    |                                                                                                    |                                                                                                    | Q MONTO<br>TRANSFERIDO                                                                                                    |
| Mujeres                                                                                                    | 2023                    |                                                                                                    | 1-Primer Tr                                                                                                    | imestre                                                                                                    | 33-Aportaciones Fede<br>para Entidades Federa<br>Municipios                                                                                                    | rales I004-FA<br>ativas y Territor                                                                                                    | IS Municipal y de las Der<br>iales del Distrito Federal                                                                                                    | narcaciones \$7,673,943.00                                                                                                    |
| le 1 programas                                                                                                    |                         |                                                                                                    |                                                                                                    |                                                                                                    |                                                                                                    |                                                                                                    |                                                                                                    | Anterior 1 Siguiente                                                                                                    |
|                                                                                                    |                         | Vances gramas gramas 2023 se: 2023 se: 2023 ne: 33 - Aportaciones Federales para En 1004 FAIS Municipal y de las Demarc | Ciclo: 2023<br>Vances<br>gramas<br>ite: 2023      Ent<br>se: 2023      Munic<br>se: 33 - Aportaciones Federales para En      Per<br>ma<br>1004 FAIS Municipal y de las Demarc      Per<br>matel<br>V programas<br>rubab/MUNICIPIO      Ciclo<br>RecURSO      Q<br>2023<br>el programas | Ciclo: 2023 - Periodo<br>Vances<br>gramas<br>tio: 2023 • Entidad:<br>2023 • Entidad:<br>33 - Aportaciones Federales para En • Periodo:<br>1004 FAIS Municipal y de las Demarc •<br>Periodo:<br>programas<br>TIDAD/MUNICIPIO CICLO<br>RECURSO PERIODO<br>Mujeres 2023 1-Primer Ti<br>e 1 programas | Ciclo: 2023 - Periodo: Segundo Trim<br>Wances gramas ite: 2023   Entidad: Quintana Roo See: 2023   Municipio: Isla Mujeres 2023   Municipio: Isla Mujeres Periodo: Primer Trimestre ma atat  programas ciclo Ciclo Recurso Periodo Periodo Ciclo Recurso Periodo Ciclo Recurso Periodo Ciclo Recurso Periodo Ciclo Recurso Piner Trimestre Periodo Ciclo Recurso Piner Trimestre Periodo Ciclo Recurso Piner Trimestre Periodo Ciclo Recurso Piner Trimestre Periodo Ciclo Recurso Piner Trimestre Periodo Ciclo Recurso Piner Trimestre Periodo Ciclo Recurso Piner Trimestre Periodo Ciclo Periodo Ciclo Piner Trimestre Piner Piner Trimestre Piner Piner Trimestre Piner Piner Pin | Ciclo: 2023 - Periodo: Segundo Trimestre (ABR-JUN) Ciclo: 2023 - Periodo: Segundo Trimestre (ABR-JUN) Ciclo: 2023 - Periodo: Quintana Roo | Image: Circle Circle Circl | Ciclo: 2023 - Periodo: Segundo Trimestre (ABR-JUN) Ciclo: 2023 - Periodo: Segundo Trimestre (ABR-JUN) Ciclo: 2023 - Periodo: Segundo Trimestre (ABR-JUN) Ciclo: 2023 - Periodo: Petropo - Pilos Filo: Ciclo: 2023 - Periodo: Petropo - Pilos Filo: Primer Trimestre (ENE-MAR) - Periodo: Primer Trimestre (ENE-MAR) - Periodo: Primer Trimestre (ENE-MAR) - Periodo: Primer Trimestre (ENE-MAR) - Periodo: Primer Trimestre (ENE-MAR) - Periodo: Primer Trimestre (ENE-MAR) - Periodo: Primer Trimestre (ENE-MAR) - Periodo: Petropo - Periodo: Petropo - Petropo - Petropo |

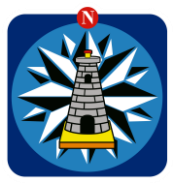

111

....

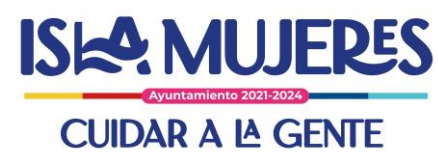

Reportes

|                                                                                                    | cienda.gob.mx/rft-web/reportesNF/viewReporte.do                                                                                                    |                                                                                                    |                                                                                                    |                                    | 🗅 🖈 🗯 🖬 😅 🗄                                                                                                    |
|----------------------------------------------------------------------------------------------------|----------------------------------------------------------------------------------------------------|----------------------------------------------------------------------------------------------------|----------------------------------------------------------------------------------------------------|------------------------------------|----------------------------------------------------------------------------------------------------|
| G 🏚 Configuración M                                                                                                    | Gmail 😰 YouTube 💡 Maps 🍇 Traducir 🧬 (1) l                                                                                                    | Roundcube We 🧄 Portal de obligaci 🔮                                                                                                    | 2022 - Google Dri 🔇 Conectar 🔇 I                                                                                                    | MIDS 2022 - Tabl 🚱 Hack            | store Oficial »                                                                                                    |
| SHCР<br>УСМИНАТА ОГ НАСИНОА<br>У САДИНО РОВАСО                                                                                                    | MST Seguimiento d                                                                                                    | le los Recursos Federales Tr<br>iiclo: 2023 - Periodo: Segundo Trimes                                                                                                    | ansferidos<br>stre (ABR-JUN)                                                                                                    |                                    | 🏝 pablojgonzalezr                                                                                                    |
| Reporte del Ejerc                                                                                                    | ICIO Reporte del Informe                                                                                                    |                                                                                                    |                                                                                                    |                                    | Inicio - Reporte del Ejercicio                                                                                                    |
| Filtros de descarga                                                                                                    |                                                                                                    |                                                                                                    |                                                                                                    |                                    |                                                                                                    |
| Tipo de Recu                                                                                                    | so FEDERALES (APORTACIONES, SUBSIDIOS Y CON                                                                                                    | IV • Entidad:                                                                                                    | Quintana Roo                                                                                                    | *                                  |                                                                                                    |
| Cic                                                                                                    | lo: 2023                                                                                                    | * Municipio:                                                                                                    | Isla Mujeres                                                                                                    | *                                  |                                                                                                    |
| Rar                                                                                                    | no 33 - Aportaciones Federales para Entidades Fed                                                                                                    | der • Periodo:                                                                                                    | Segundo Trimestre (ABR-JUN)                                                                                                    | •                                  |                                                                                                    |
| Programa Presupuesta                                                                                                    | rio I 004 FAIS Municipal y de las Demarcaciones Ter                                                                                                    | rrit * * Tipo de Reporte                                                                                                    | Reporte preliminar                                                                                                    | *                                  |                                                                                                    |
| Información de de                                                                                                    | scarga                                                                                                    | The second second second second second second second second second second second second second second second se                                                                                                    |                                                                                                    |                                    |                                                                                                    |
|                                                                                                    | Jun Bu                                                                                                    |                                                                                                    |                                                                                                    |                                    |                                                                                                    |
| o No se encontr                                                                                                    | o informacii2 ½n de proyectos con los filtros seleccionado                                                                                                    | os.                                                                                                    |                                                                                                    |                                    |                                                                                                    |
| # Ir al Inicio                                                                                                    |                                                                                                    |                                                                                                    |                                                                                                    |                                    | 🛓 Generar reporte                                                                                                    |
|                                                                                                    |                                                                                                    |                                                                                                    |                                                                                                    |                                    |                                                                                                    |
| Historial de descargas                                                                                                    |                                                                                                    |                                                                                                    |                                                                                                    | 2 Actualizar                       | Eliminar descargas                                                                                                    |
|                                                                                                    |                                                                                                    |                                                                                                    |                                                                                                    |                                    |                                                                                                    |
|                                                                                                    |                                                                                                    |                                                                                                    |                                                                                                    | Reportes                           | 41 Eliminar 41                                                                                                    |
| Identificador                                                                                                    | Fecha I Nombre reporte<br>18/04/2023<br>09:36:09 AM ReporteNF_Trimestral_18042023_                                                                                                    | 11<br>1681832169508.zip                                                                                                    | tormitaza<br>información<br>información se hazo<br>manera correcta.                                                                                                    | de Descargar reporte               | St Eliminar                                                                                                    |
| tdentificador II<br>280756                                                                                                    | Fecha     If Nombre reporte       18/04/2023     ReporteNF_Trimestral_18042023_       09:36:09 AM     ReporteNF_Trimestral_18042023_                                                                                                    | 1681832169508.zip                                                                                                    | en la aplicación c                                                                                                    | de los recur                       | rsos federale                                                                                                    |
| tdentificador II<br>280756<br>Co descargara                                                                                                    | Fecha     If Nombre reporte       18/04/2023     ReporteNF_Trimestral_18042023_       09/3609 AM     ReporteNF_Trimestral_18042023_       á el archivo que conti       se señala en la siguie                                                                                                    | ene los avances e<br>ente imagen:                                                                                                    | en la aplicación d                                                                                                    | de los recur                       | sos federale                                                                                                    |
| teentificador ↓<br>280756<br>Co descargara<br>FAIS, según<br>⇒ c (a msthaciand<br>È confouración № genit                                                                                                    | fecha         II Nombre reporte         Agentation         Agentation         Agenta | ene los avances e<br>ente imagen:                                                                                                    | exact a second and a second and a second and a second and a second and a second and a second and a second and a second and a second a second a | de los recur                       | sos federale                                                                                                    |
| tdentificador II<br>280756<br>Co descargara<br>FAIS, según<br>⇒ C entiguración M Gmail<br>Configuración M Gmail                                                                                                    | Fecha       If Nombre reporte         18/04/2023       ReporteNF_Trimestral_18042023_         09:36:09 AM       ReporteNF_Trimestral_18042023_         á el archivo que conti       se señala en la siguie         a.gob.mx/rtt-web/reportesNF/viewReporte.do       YouTube         YouTube       Maps       Traducir @ (1) Ref         YouTube       Maps       Seguimiento de                                                                                                    | ene los avances e<br>ente imagen:                                                                                                    |                                                                                                    | de Los recur                       | Sos federale                                                                                                    |
| tentificador II<br>280756<br>Co descargara<br>FAIS, según<br>⇒ ⊂ @ mst.haciend<br>Configuració M Grail<br>ECENTER                                                                                                    | Fecha     If     Nombre reporte       14/04/2023<br>00:36:09 AM     ReporteNF_Trimestral_18042023_       á el archivo que conti<br>se señala en la siguie<br>a.gob.mx/rtt-web/reportesNF/ViewReporte.do       • YouTube     Maps       • YouTube     Maps       • Traducir @ (1) Ref       • Maps     Seguimiento de<br>Cio                                                                                                    | 1631832169508.z/p<br>ene los avances e<br>ente imagen:<br>undcube We • Portal de obligaci •<br>e los Recursos Federales T<br>clo: 2023 - Periodo: Segundo Trime                                                                                                    | Concertainteen     Concertainteen     Concerta | de Losargurreports<br>de los recur | Sos federale<br>Hackstore Oficial                                                                                                    |
| teentificador 1<br>280756<br>Co descargara<br>FAIS, según<br>→ ℃ @ msthaciend<br>Configuración M Graat<br>Configuración M Graat                                                                                                    | Fecha     If     Nombre reporte       18/04/2023<br>09:3609 AM     ReporteHF_TrimestraL18042023_       A     el archivo que conti<br>se señala en la siguie       a.gob.mx/rtt-web/reporteSNF/viewReporte.do       • YouTube     Maps       • YouTube     Maps       • YouTube     Maps       • Seguimiento de<br>cic       Reporte del Informe                                                                                                    | 1633832169508.stp<br>ene los avances e<br>ente imagen:<br>sundcube We • Portal de obligaci •<br>e los Recursos Federales T<br>clo: 2023 - Periodo: Segundo Trime                                                                                                    | A mormation     A La descarga de información e hao manera correcta.                                                                                                    | de Locargurreports                 | E Consur<br>E SOS Federale<br>C & * • • • •<br>Hackstore Oficial<br>* pablojgonza<br>* Inicio - Reporte del                                                                                                    |
| teentificador II<br>280756<br>Co descargara<br>I FAIS, según<br>⇒ Configuración M Grait<br>Configuración M Grait<br>ECP<br>ENTERNER<br>Porte del Ejercicio<br>Itros de descarga                                                                                                    | Fecha     If     Nombre reporte       18/04/2023<br>00:36:09 AM     ReporteHF_Trimestral_18042023_       á el archivo que conti<br>se señala en la siguie       a.gob.mx/rft-web/reportesNF/viewReporte.do       • Youfule     Mars       • Youfule     Mars       • Seguimiento de<br>Cic       Reporte del Informe                                                                                                    | 1681832169508.sip<br>ene los avances e<br>ente imagen:<br>undcube We  Portal de obligacl  e<br>los Recursos Federales T<br>clo: 2023 - Periodo: Segundo Trime<br>Federature Mer.<br>Ore no base agoad in for<br>Oracity States                                                                                                    |                                                                                                    | de Losargurreports                 | E Consur<br>E SOS federale<br>Ackstore Oficial<br>A pablojgonza<br>A Inicio - Reporte del                                                                                                    |
| teentificador 1<br>280756<br>CO descargara<br>IFAIS, según<br>Configuració № Grad<br>Configuració № Grad<br>Configuració №                                                                                                    | Fecha       II       Nombre reporte         14/04/2023       ReporteHF_Trimestral_18042023         de el archivo que conti         se señala en la siguie         a.gob.mx/rtt-web/reportesNF/ViewReporte.do         Yourube       Maps         Yourube       Maps         MST       Seguimiento de Cio         Reporte del Informe       Cio                                                                                                    | LI631832169508.z/p<br>ene los avances e<br>ente imagen:<br>undoube We  Portal de obligaci  e los Recursos Federales T<br>clo: 2023 - Periodo: Segundo Trime<br>federators met.<br>Segundo you lite to lave the adde der<br>Wood you lite to lave the adde der<br>Wood you lite to lave the adde der<br>Entigdact:                                                                                                    | 2022 - Google Dr.      2022 - Google Dr.     Conectar      Constraints                                                                                                    | de Losargurreports                 | Soos federale  Hackstore Oficial  Hackstore Oficial  Kackstore Oficial  Kackst                                                                                                    |
| teentificador II<br>280756<br>Co descargara<br>FAIS, según<br>→ C @ mst.haciend<br>Configuración M Graat<br>Configuración M Graat<br>Configuración M Graat<br>Configuración M Graat<br>Configuración M Graat<br>Tipo de Recurso<br>Ciclo:                                                                                                    | Fecha       II       Nombre reporte         18/04/2023       ReporteNF_TrimestraL_18042023_         de el archivo que conti         se señala en la siguie         a.gob.mk/rtt-web/reportesNF/viewReporte.do         • YouTube       Maps         • YouTube       Maps         • YouTube       Maps         • YouTube       Maps         • Seguimiento de Cic         Reporte del Informe                                                                                                    | Li681832169508.stp<br>ene los avances e<br>ente imagen:<br>oundoube We ♥ Portal de obligaci<br>e los Recursos Federales T<br>clo: 2023 - Periodo: Segundo Trime<br>Con was han has base segundo Trime<br>Voat you les violes te atabed for<br>Con was per house bester de refer<br>Con was per house bester de refer<br>Woat you les violes te atabed for<br>Entigidat:<br>Woat you les violes te atabed for<br>Entigidat:                                                                                                    | Concert     Concert     C | de Locargurreports                 | E Conver<br>E Soos federale<br>A tackstore Oficial<br>Pablogonzz<br>A Inicio > Reporte del                                                                                                    |
| teentificador II<br>200756<br>Co descargara<br>FAIS, según<br>Configuración M Grait<br>Configuración M Grait<br>M Grait<br>Configuración M Grait<br>Configuración M Grait<br>Configuración M Grait<br>M Grait<br>Configuración M Grait<br>Configuración M Grait<br>M Grait<br>Configuración M Grait<br>M Grait<br>M Grait<br>Configuración M Grait<br>M Grait<br>M | Fecha       If Nombre reporte         14/04/2023       Reporte/HF_Trimestral_18042023_         decision AM       Reporte/HF_Trimestral_18042023_         decision AM       Reporte/HF_Trimestral_18042023_         decision AM       Reporte/HF_Trimestral_18042023_         decision AM       Reporte/HF_Trimestral_18042023_         decision AM       Reporte/HF_Trimestral_18042023_         decision AM       Reporte/HF_Trimestral_18042023_         decision AM       Reporte/HF_Trimestral_18042023_         decision AM       Reporte/HF_Trimestral_18042023_         decision AM       Reporte/HF_Trimestral_18042023_         decision AM       Reporte/HF_Trimestral_18042023_         decision AM       Reporte/HF_Trimestral_18042023_         decision AM       Reporte/HF_Trimestral_18042023_         decision AM       Reporte/HF_Trimestral_18042023_         decision AM       Reporte/HF_Trimestral_1804203_         decision AM       Reporte/HF_Trimestral_1804203_         decision AM       Reporte/HF_Trimestral_1804203_         decision AM       Reporte/HF_Trimestral_1804203_         decision AM       Reporte/HF_Trimestral_1804203_         decision AM       Reporte/HF_Trimestral_1804203_         decision AM       Reporte/HF_Trimestral_1804203_         <                                                                                                    | 1681832169508.sip ene los avances e ente imagen: undcube We  Portal de obligacl e los Recursos Federales T clo: 2023 - Periodo: Segundo Trime Conse hase a solard in ha Conse hase a solard in ha |                                                                                                    | de Losargurreports                 | E Consur<br>E SOS federale<br>Active official<br>A pablojgonza<br>Micio - Reporte del                                                                                                    |
| teentificador 1<br>280756<br>Co descargara<br>FAIS, según<br>→ C @ mst.haciend<br>Configuración M Gmail<br>Configuración M Gmail<br>Configuración M Gmail<br>Configuración M Gmail<br>Configuración M Gmail<br>Forte del Ejercición<br>tros de descarga<br>Tipo de Recurso<br>Ciclo:<br>Ramo<br>Programa Presupuestario                                                                                                    | Fecha       II       Nombre reporte         18/04/2023       ReporteNF_Trimestral_18042023_         de al archivo que conti       ReporteNF_Trimestral_18042023_         de al archivo que conti       a.gob.mx/rt-web/reportesNF/ViewReporte.do         Vourube       Maps         Yourube       Maps         Yourube       Maps         Seguimiento del         Cic         Reporte del Informe                                                                                                    | LI681832169508.s/p<br>ene los avances e<br>ente imagen:<br>sundcube We ♥ Portal de obligacl<br>e los Recursos Federales T<br>clo: 2023 - Periodo: Segundo Trime<br>Clo: 2023 - Periodo: Segundo Trime<br>Clo: 2023 - Periodo: Segundo Trime<br>Clo: 2023 - Periodo: Segundo Trime<br>Clo: 2023 - Periodo: Segundo Trime<br>Clo: 2023 - Periodo: Segundo Trime<br>Clo: 2023 - Periodo: Segundo Trime<br>Clo: 2023 - Periodo: Segundo Trime<br>Clo: 2023 - Periodo: Segundo Trime<br>Clo: 2023 - Periodo: Segundo Trime<br>Clo: 2023 - Periodo: Segundo Trime                                                                                                    | Conception     Conception     C | de Locargarreporte                 | E Conver<br>E SOS federale<br>Ackstore Oficial<br>Pablojgonza<br>A Inicio > Reporte del                                                                                                    |
| tdentificador 1<br>280756<br>Co descargara<br>FAIS, según<br>⇒ ∞ e msthaciend<br>© configuración M Gmail<br>HCP<br>Boorte del Ejercicio<br>Itros de descarga<br>Tipo de Recurso<br>cicio:<br>Ramo<br>Programa Presupuestario<br>Información de descar                                                                                                    | Fecha       If       Nombre reporte         18/04/2023       ReporteNF_TrimestraL18042023_         05/3609 AM       ReporteNF_TrimestraL18042023_         A       El archivo que conti<br>se señala en la siguie         a.gob.mx/rtt-web/reporteSNF/viewReporte.do         • YouTube       Maps         • YouTube       Maps         • YouTube       Maps         • YouTube       Maps         • Seguimiento de<br>Cic         Reporte del Informe         FEDERALES (APORTACIONES, SUBSIDIOS Y CONV         2023         33 - Aportaciones Federales para Entidades Federal         1004 FAIS Municipal y de las Demarcaciones Territaria                                                                                                    | 1683832169508.stp<br>ene los avances e<br>ente imagen:<br>bundcube We ♥ Portal de obligacl @<br>e los Recursos Federales T<br>clo: 2023 - Periodo: Segundo Trime<br>funder in the state de<br>Entigade:<br>                                                                                                    | Concertant     Concertant     C | de Los recur                       | Soos federale  Hackstore Oficial  Reporte del                                                                                                    |
| tdentificador II<br>200756<br>CO descargara<br>FAIS, según<br>Configuración M Grait<br>Configuración M Grait<br>Configuración M Grait<br>Configuración de descarga<br>Tipo de Recurso<br>Ciclo:<br>Ramo<br>Programa Presupuestario                                                                                                    | Fecha       II       Nombre reporte         14/04/2023       ReporteHF_Trimestral_18042023         de al archivo que conti         se señala en la siguie         a.gob.mx/rtt-web/reportesNF/ViewReporte.do         Youfube       Maps         Youfube       Maps         Youfube       Maps         Seguimiento de Cic         Reporte del Informe                                                                                                    | 1681832169508.rjp                                                                                                    |                                                                                                    | de Losargurreports                 | Soos federale  Hackstore Oficial  A pablojgonza  thicio - Reporte del                                                                                                    |
| ttentificador 1<br>280756<br>O descargara<br>FAIS, según<br>Configuración M Grant<br>Configuración M Grant<br>Configuración M Grant<br>Cicto:<br>Ramo<br>Programa Presupuestario<br>Información de descarga                                                                                                    | Fecha       II       Nombre reporte         18/04/2023       ReporteHF_Trimestral_18042023         de al archivo que conti         a gob.mx/rtt-web/reportesNF/viewReporte.do         Vourube       Maps         Yourube       Maps         Yourube       Maps         Seguimiento del         Cic         Reporte del Informe         PederaLES (APORTACIONES, SUBSIDIOS Y CONV         2023         33 - Aportaciones Federales para Entidades Federales para Entidades Federales para Entidades restrictada         104 FAIS Municipal y de las Demarcaciones Territada         gar                                                                                                    | Lissiasziesses.sp<br>enee los avances e<br>ente imagen:<br>sundoube We ♥ Portal de obligaci<br>e los Recursos Federales T<br>clo: 2023 - Periodo: Segundo Trime<br>Clo: 2023 - Periodo: Segundo Trime<br>Clo: 2023 - Periodo: Segundo Trime<br>Clo: 2023 - Periodo: Segundo Trime<br>Clo: 2023 - Periodo: Segundo Trime<br>Clo: 2023 - Periodo: Segundo Trime<br>Clo: 2023 - Periodo: Segundo Trime<br>Clo: 2023 - Periodo: Segundo Trime<br>Clo: 2023 - Periodo: Segundo Trime<br>Clo: 2023 - Periodo: Segundo Trime                                                                                                    | Concert     Concert     C | de Losargurreports                 | Soos federale  Ackstore Oficial  Apablojgonza  Anicio > Reporte del                                                                                                    |
| tdentificador II<br>200756<br>Codescargara<br>FAIS, según<br>→ C (a msthaciend<br>Configuración M Grail<br>Configuración M Grail<br>Configuración M Grail<br>Configuración M Grail<br>Configuración M Grail<br>Configuración M Grail<br>Configuración M Grail<br>Ciclo:<br>Ramo<br>Programa Presupuestario<br>Información de descarg<br>No se encontro infor<br>* trallnicio                                                                                                    | Fecha       II       Nombre reporte         18/04/2023       ReporteNF_Trimestral_18042023_         de al archivo que conti       Seguinestral_18042023_         de señala en la siguie       a.gob.mx/rt-web/reporteSNF/viewReporte.do         a.gob.mx/rt-web/reporteSNF/viewReporte.do       Image: Image: I                                                                                                    | 1683832169598.r/p<br>ene los avances e<br>ente imagen:<br>aundcube We ♥ Portal de obligaci<br>e los Recursos Federales T<br>clo: 2023 - Periodo: Segundo Trime<br>Clo: 2023 - Periodo: Segundo Trime<br>Clo: 2023 - Periodo: Segundo Trime<br>Clo: 2023 - Periodo: Segundo Trime<br>R ♥ Periodo:<br>R ♥ Periodo:<br>t ♥ Periodo:                                                                                                    | Internacion     Internacion     Internacinternacion     Internacion     Internacion     Internacion     I | de Losargurreports                 | Soos federale  Action Oficial  Action of the control of the control of the co |

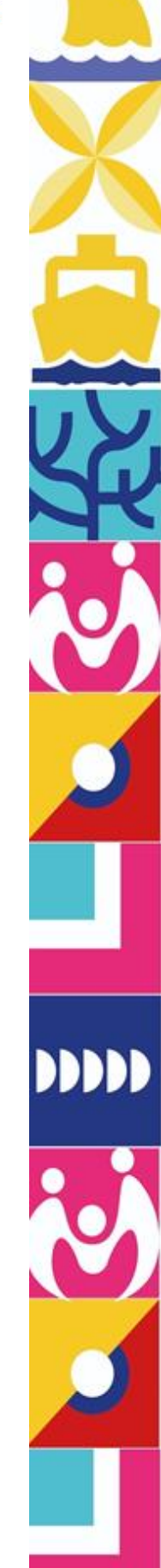

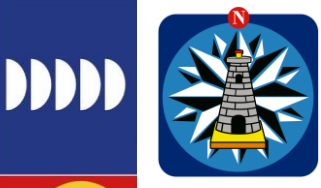

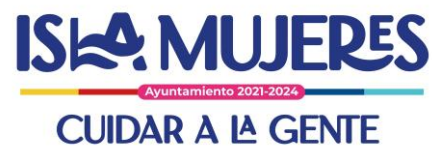

El archivo descargado, contiene la información del avance trimestral sobre los Recursos Federales del FAIS. Como se muestra a continuación:

| â l                      | a 6        | - 5                    | ÷         |            |            |          |          |          |        |           |           |             |                                       |             | 2            | Reporter      | relimina                 | ar                   |                       |                        |                         |                     |            |            |               |              |             |                      |          |
|--------------------------|------------|------------------------|-----------|------------|------------|----------|----------|----------|--------|-----------|-----------|-------------|---------------------------------------|-------------|--------------|---------------|--------------------------|----------------------|-----------------------|------------------------|-------------------------|---------------------|------------|------------|---------------|--------------|-------------|----------------------|----------|
| Inicio                   | Inse       | rtar                   | Dibu      | ijar       | Disp       | osició   | ón de    | e pági   |        | Fórn      | nulas     | Datos       | Revis                                 |             | lista        |               |                          |                      |                       |                        |                         |                     |            |            |               |              |             | 2+ Comp              | artir 🧄  |
| 3.                       | X          | Arial                  | 1         |            | 10         | •        | A-       | A-       | -      | =         | _         | 39· •       | 🖘 Aju                                 | star texto  |              | Genera        | 1                        |                      | •                     | Į.                     | 7.                      | 7.                  | -          | . 🛲 x      | · (**)        | Σ            | Autosuma *  | <b>₽</b> .           | Q.       |
| egar                     | 4          | N                      | κ.        | <u>s</u> • | •          | \$       | • 4      | •        | 1      | ≡         | -2        | E+ E+       | te Co                                 | mbinar y    | centrar *    | \$ -          | % 000                    | *0<br>00 *           | e Fe                  | rmato Di<br>dicional c | ar formato<br>omo tabla | Estilos<br>de celda | Inserta    | r Elimina  | r Formato     |              | Borrar *    | Ordenar<br>y filtrar | Buscar y |
| 81                       | \$ >       | $\langle \vee \rangle$ | fx        | Obse       | rvacion    | es (Ca   | aptur    | a)       |        |           |           |             |                                       |             |              |               |                          |                      |                       |                        |                         |                     |            |            |               |              |             |                      |          |
| Α                        | 8          | c                      | 1         |            | 1          | 1        | -        | a        |        | н         | 1         | 1           | ĸ                                     | L           | м            | N             | 0                        | . Р                  | Q                     | R                      | ŝ                       | T                   | U.         | v          | w             | х            | Ŧ           | L                    |          |
| tidad II<br>tana Roc Isl | Municipio  | Programs               | st kto de | 2023 F     | TOFEN IS L | A Asorta | ion Ra   | Clave Ra | 13 FAR | Municip   | Jave Prog | Sn Esneril  | ni indencia lijec<br>na Sin Especific | imiento Pin | er Reintegro | Tipo de Gasto | Partida<br>Total del Par | Aprobado<br>55579812 | Modificad<br>55529812 | 5 udado (Minis         | i Compremetits          | Devengado           | Fjercido   | Pagado     | Contrates     | Proyectos    | Pagado SHCP | Pigado 1<br>5673943  | CP 83    |
| tana Roc Isl             | a Mujeres  | Partidager             | 4         | 2023 4     | EDERALES ( | A Aporta | ciones   |          | 33 FAC | Municip   | 1004      | FAISMUN     | Municipio di                          |             |              | 2 - Gasto de  | 626 - Otras              | 15                   | 5652984.3             | \$59242.87             | 5                       | 5                   | 6          | 5          | Sin Contratos | Sin Proyecto | N/A         | N/A                  | Val      |
| tana Roc Isl             | a Mujeres  | Partida gen            | dr        | 2023 F     | EDERALES ( | AAporta  | ciones   |          | 33 FAR | Municip   | 1004      | EASMUN      | Municipio di                          |             |              | 2 - Gasto de  | 583 - Geifici            | 5                    | 2500000               | \$59242.87             | ъ                       | 5                   | 5          | 5          | Sin Contratos | Sin Proyecto | N/A         | N/A                  | Vali     |
| tana Roc Isl             | la Mujeres | Partida gen            | ér        | 2023 f     | EDERALES ( | A Aporta | aciones  |          | 33 FAS | Municip   | 1004      | FASMUN      | Municipio di                          |             |              | 2 - Gasto de  | 566 - Equipi             | 0                    | 2557981.2             | 959242.87              | 0                       | 6                   | 6          | 0          | Sin Contratos | Sin Proyecto | N/A         | N/A                  | Vali     |
| tana Rot Isl             | a Mujeres  | Partidagen             | ér .      | 2023 1     | EDERALES ( | A Aporta | sciones  |          | 33 FAC | 5 Municip | 1004      | FASMUN      | Municipio di                          | e           |              | 2 - Gasto de  | 623 - Const              | 0                    | 1673943.0             | 959242.87              | 0                       | 0                   | 0          | 0          | Sin Contratos | Sin Proyecta | N/A         | N/A                  | Vali     |
| tana Roc Isl             | a Mujeres  | Particia gen           | ar .      | 2023 6     | EDERALES ( | A Asorta | ACIONAS. |          | 23 CAP | Municip   | 004       | EAISADIN    | Municipio e                           |             |              | 2 - Gasto de  | E15 Coolt                | 5                    | 5corooo               | 559242.87              | 5                       | 5                   | 5          | 5          | Se Contratos  | Sin Proyecto | N/A         | N/A                  | Vali     |
| tana Ror Isl             | a Mujeres  | Partidagen             | é .       | 2023 /     | TOTRALIS L | A Aporta | tiones   |          | 13 FA2 | Municip   | 1014      | FAISMUN     | Municipio di                          |             |              | 2 - Gasto de  | 612 - Edifica            | 10                   | 5042018.8             | 559242.87              | 5                       | 5                   | 6          | 5          | Sin Contratos | Sin Proyecto | NA          | N/A                  | Vali     |
| tana Roc Isl             | la Mujeres | Partidagen             | ér        | 2023 F     | EDERALES ( | AApona   | iciones  |          | 33 FA2 | Municip   | 1004      | FASMUN      | Municipio di                          |             |              | 2 - Gasto de  | 833 - Aporta             | 55579812             | 5                     | 6                      | ъ                       | 5                   | 6          | 6          | Sin Contratos | Sin Proyecto | N/A         | N/A                  | Vali     |
| tana Roc Isl             | la Mujeres | Partida gen            | ér        | 2023 F     | EDERALES ( | A Aporta | sciences |          | 33 FAS | Municip   | 1004      | FASMUN      | Municipio di                          |             | 5.5          | 2 - Gasto de  | 613 - Const              | 0                    | 3500000               | 959242.87              | 0                       | 5                   | 6          | 0          | Sin Contratos | Sin Proyecto | N/A         | N/A                  | Vali     |
| tana Roc Isl             | la Mujeres | Programa p             | une .     | 2023 1     | EDERALES ( | A Aporta | sciones  |          | 33 FOR | TAMUN     | 1005      | Sin Especif | ca Sin Especific                      | e O .       | 0            |               | Total del Pro            | 20369329             | 20369329              | 3092333                | 5250000.02              | 5250010.02          | 2245000.01 | 2245000.01 |               |              | N/A         | 5092332              |          |
| tana Kot Bi              | a Mujeres  | Patidager              | en .      | 2023 1     | EDERALES ( | P Apona  | ROUR     |          | 35 FOR | TAMUN     | 1005      | FORTAMU     | <ul> <li>Municipio di</li> </ul>      |             |              | 2 - Gasto de  | 629 - 11363              | 5                    | 7448760<br>Francos    | 5c 1425808.45          | 5 marene en             | 5 210010 03         | Serrona at | Serroon or | Sin Contratos | Sin Proyecto | N/A         | N/A                  | Valid    |
| tana Roc Isl             | a Mujeres  | Partida gen            | de .      | 2023 5     | TOTRALES   | A Aporta | ciones   |          | 33 FOR | TAMUN     | 1005      | FORTAMU     | Municipio di                          | -           |              | 2 - Gasto de  | 612 - Edifica            | 10                   | 5420560               | 1423666.5              | 5                       | 5                   | 6          | 5          | Sin Contratos | Sin Proyecto | N/A         | N/A                  | Value    |
| tana Roc Isl             | a Mujeres  | Partida ger            | 4         | 2023 F     | EDERALES   | A Aporta | aciones  |          | 33 FOR | TAMUN     | 1005      | FORTAMU     | Municipio di                          |             |              | 2 - Gasto de  | 622 - Edifica            | č0                   | 2000000               | 570000                 | 1900000                 | 1900000             | \$70000    | \$70000    | Sin Contratos | Sin Proyecto | N/A         | N/A                  | Vali     |
| tana Roc Isl             | la Mujeres | Partidagen             | de        | 2023 F     | EDERALES ( | А Аропа  | aciones  |          | 33 FOR | TAMUN     | 1005      | FORTAMU     | Municipio di                          |             |              | 2 - Gasto de  | 832 - Aporta             | 20369329             | 5                     | 5                      | ъ                       | 5                   | 5          | 5          | Sin Contratos | Sin Proyecto | N/A         | N/A                  | Valid    |
|                          |            |                        |           |            |            |          |          |          |        |           |           |             |                                       |             |              |               |                          |                      |                       |                        |                         |                     |            |            |               |              |             |                      |          |
|                          |            |                        |           |            |            |          |          |          |        |           |           |             |                                       |             |              |               |                          |                      |                       |                        |                         |                     |            |            |               |              |             |                      |          |
|                          |            |                        |           |            |            |          |          |          |        |           |           |             |                                       |             |              |               |                          |                      |                       |                        |                         |                     |            |            |               |              |             |                      |          |
|                          |            |                        |           |            |            |          |          |          |        |           |           |             |                                       |             |              |               |                          |                      |                       |                        |                         |                     |            |            |               |              |             |                      |          |
|                          |            |                        |           |            |            |          |          |          |        |           |           |             |                                       |             |              |               |                          |                      |                       |                        |                         |                     |            |            |               |              |             |                      |          |
|                          |            |                        |           |            |            |          |          |          |        |           |           |             |                                       |             |              |               |                          |                      |                       |                        |                         |                     |            |            |               |              |             |                      |          |
|                          |            |                        |           |            |            |          |          |          |        |           |           |             |                                       |             |              |               |                          |                      |                       |                        |                         |                     |            |            |               |              |             |                      |          |
|                          |            |                        |           |            |            |          |          |          |        |           |           |             |                                       |             |              |               |                          |                      |                       |                        |                         |                     |            |            |               |              |             |                      |          |
|                          |            |                        |           |            |            |          |          |          |        |           |           |             |                                       |             |              |               |                          |                      |                       |                        |                         |                     |            |            |               |              |             |                      |          |
|                          |            |                        |           |            |            |          |          |          |        |           |           |             |                                       |             |              |               |                          |                      |                       |                        |                         |                     |            |            |               |              |             |                      |          |
|                          |            |                        |           |            |            |          |          |          |        |           |           |             |                                       |             |              |               |                          |                      |                       |                        |                         |                     |            |            |               |              |             |                      |          |
|                          |            |                        |           |            |            |          |          |          |        |           |           |             |                                       |             |              |               |                          |                      |                       |                        |                         |                     |            |            |               |              |             |                      |          |
|                          |            |                        |           |            |            |          |          |          |        |           |           |             |                                       |             |              |               |                          |                      |                       |                        |                         |                     |            |            |               |              |             |                      |          |
|                          |            |                        |           |            |            |          |          |          |        |           |           |             |                                       |             |              |               |                          |                      |                       |                        |                         |                     |            |            |               |              |             |                      |          |
|                          |            |                        |           |            |            |          |          |          |        |           |           |             |                                       |             |              |               |                          |                      |                       |                        |                         |                     |            |            |               |              |             |                      |          |
|                          |            |                        |           |            |            |          |          |          |        |           |           |             |                                       |             |              |               |                          |                      |                       |                        |                         |                     |            |            |               |              |             |                      |          |
|                          |            |                        |           |            |            |          |          |          |        |           |           |             |                                       |             |              |               |                          |                      |                       |                        |                         |                     |            |            |               |              |             |                      |          |
|                          |            |                        |           |            |            |          |          |          |        |           |           |             |                                       |             |              |               |                          |                      |                       |                        |                         |                     |            |            |               |              |             |                      |          |
|                          |            |                        |           |            |            |          |          |          |        |           |           |             |                                       |             |              |               |                          |                      |                       |                        |                         |                     |            |            |               |              |             |                      |          |
|                          |            |                        |           |            |            |          |          |          |        |           |           |             |                                       |             |              |               |                          |                      |                       |                        |                         |                     |            |            |               |              |             |                      |          |
|                          |            |                        |           |            |            |          |          |          |        |           |           |             |                                       |             |              |               |                          |                      |                       |                        |                         |                     |            |            |               |              |             |                      |          |
|                          |            |                        |           |            |            |          |          |          |        |           |           |             |                                       |             |              |               |                          |                      |                       |                        |                         |                     |            |            |               |              |             |                      |          |
|                          |            |                        |           |            |            |          |          |          |        |           |           |             |                                       |             |              |               |                          |                      |                       |                        |                         |                     |            |            |               |              |             |                      |          |
|                          |            |                        |           |            |            |          |          |          |        |           |           |             |                                       |             |              |               |                          |                      |                       |                        |                         |                     |            |            |               |              |             |                      |          |
|                          |            |                        |           |            |            |          |          |          |        |           |           |             |                                       |             |              |               |                          |                      |                       |                        |                         |                     |            |            |               |              |             |                      |          |
|                          |            |                        |           |            |            |          |          |          |        |           |           |             |                                       |             |              |               |                          |                      |                       |                        |                         |                     |            |            |               |              |             |                      |          |
|                          |            |                        |           |            |            |          |          |          |        |           |           |             |                                       |             |              |               |                          |                      |                       |                        |                         |                     |            |            |               |              |             |                      |          |
|                          |            |                        |           |            |            |          |          |          |        |           |           |             |                                       |             |              |               |                          |                      |                       |                        |                         |                     |            |            |               |              |             |                      |          |
|                          |            |                        |           |            |            |          |          |          |        |           |           |             |                                       |             |              |               |                          |                      |                       |                        |                         |                     |            |            |               |              |             |                      |          |
|                          |            |                        |           |            |            |          |          |          |        |           |           |             |                                       |             |              |               |                          |                      |                       |                        |                         |                     |            |            |               |              |             |                      |          |
|                          |            |                        |           |            |            |          |          |          |        |           |           |             |                                       |             |              |               |                          |                      |                       |                        |                         |                     |            |            |               |              |             |                      |          |
| -                        | -          | -                      | -         | -          |            | -        | -        |          | -1-    | _         |           | -           | -                                     | -           | -            | -             |                          |                      | -                     | -                      | -                       | -                   |            | 1          | _             | -            |             |                      |          |
|                          | Figure     | inia                   | Car       | tenter     |            | -        | ton      |          | inele  | ania d    | Date      |             |                                       |             |              |               |                          |                      |                       |                        |                         |                     |            |            |               |              |             |                      |          |
| - P.                     | Ejerc      | 10                     | Con       | natos      | 1 6        | oyec     | 103      | D        | ICCIOI | iano de   | Datos     | - T         |                                       |             |              |               |                          |                      |                       |                        |                         |                     |            |            |               |              |             |                      |          |
|                          |            |                        |           |            |            |          |          |          |        |           |           |             |                                       |             |              |               |                          |                      |                       |                        |                         |                     |            |            |               |              |             |                      |          |

Con el proceso anterior se obtiene el archivo que contiene el avance trimestral de los Recursos Federales del FAIS.